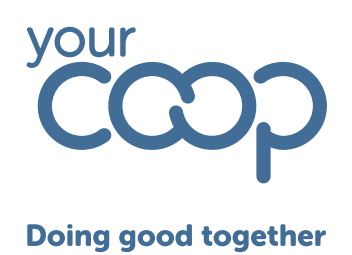

# Clocking in and out Desktop / Web app

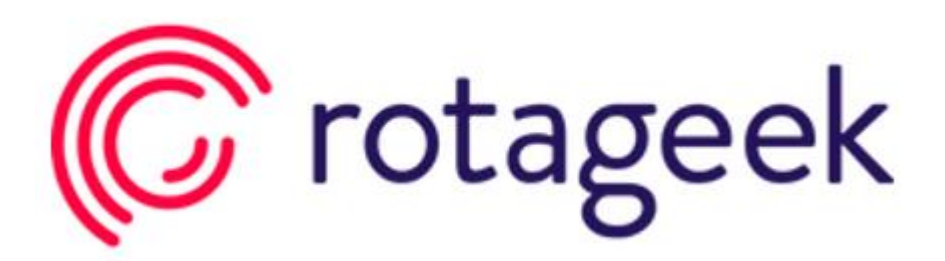

The Midcounties Co-operative, Co-operative House, Warwick Technology Park, Gallows Hill, Warwick, CV34 6DA - 01926 516000/ www.midcounties.coop

The Midcounties Co-operative Limited. A registered Society under the Co-operative and Community Benefit Societies Act 2014 - Registered number - 19025R

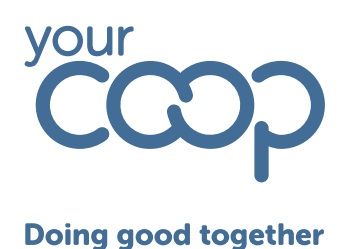

### Clocking in and out of scheduled shifts

If you have a scheduled shift, you will be prompted to clock in as soon as you log into the timeclock

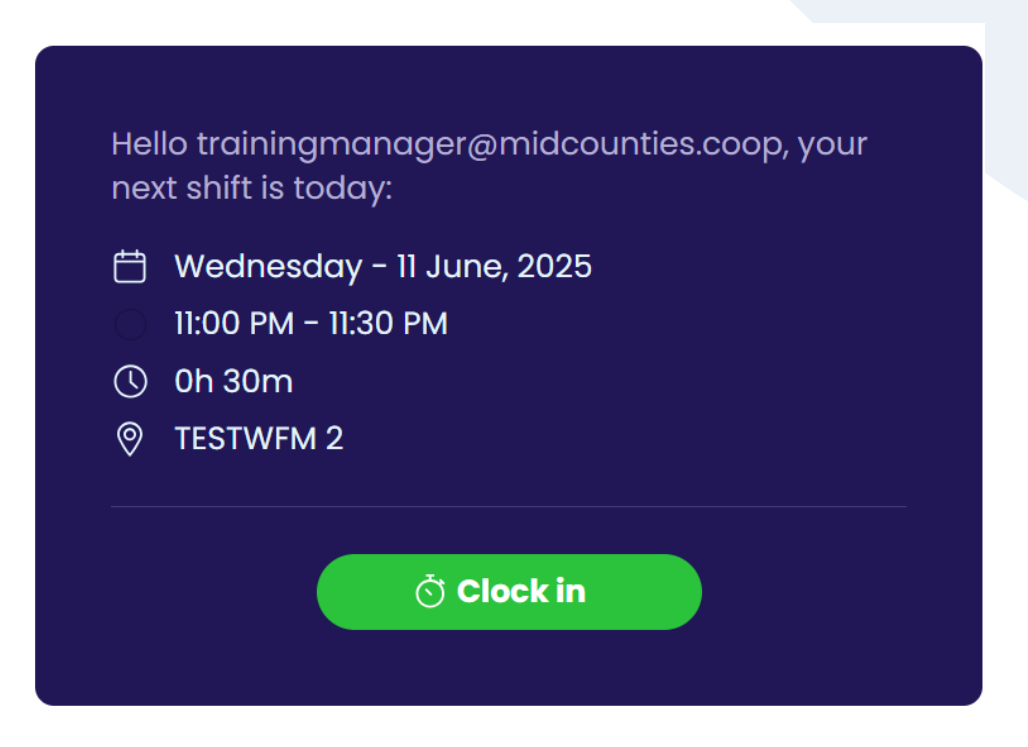

Click clock in, the screen change and show your shift if in progress with the time you clocked in

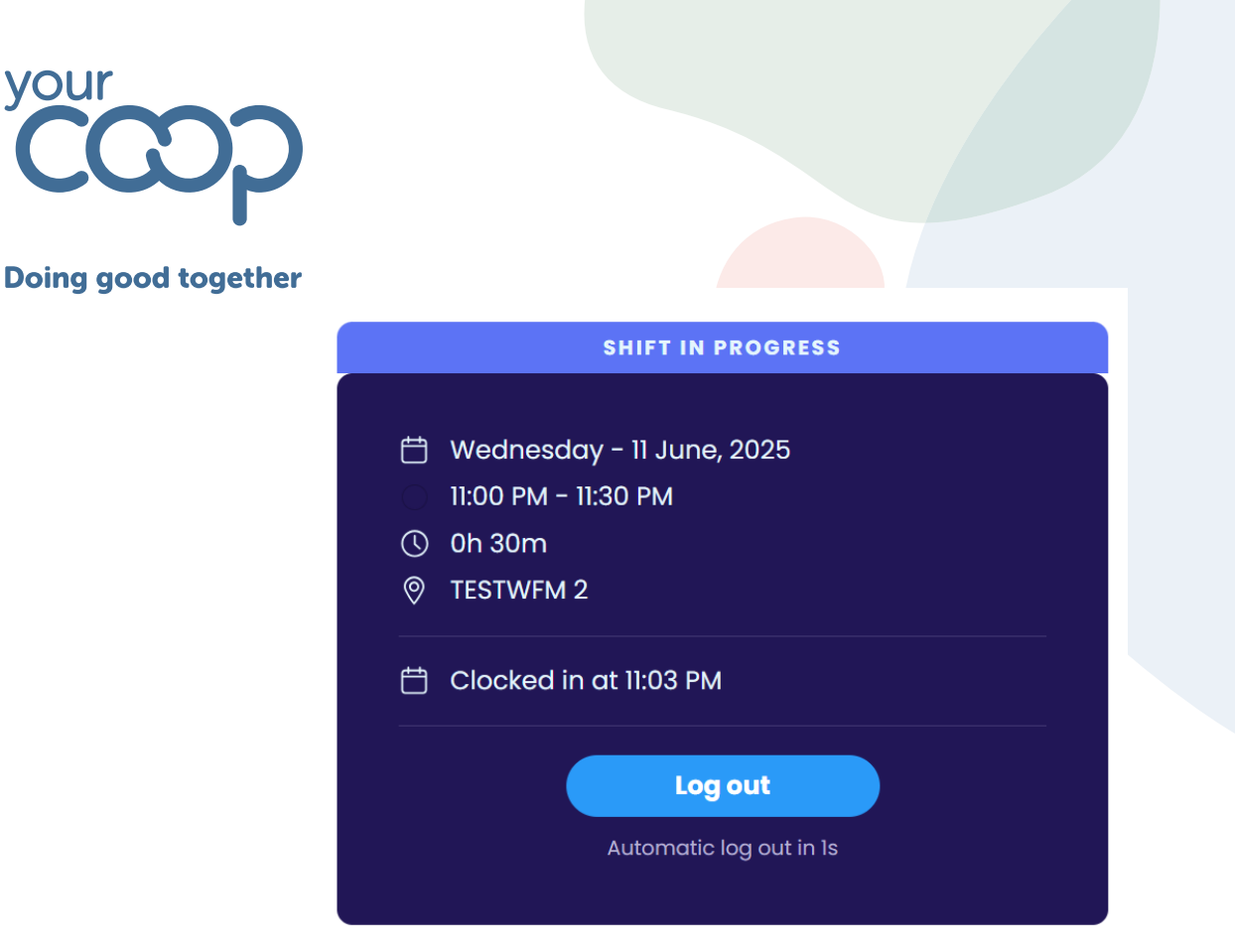

You can then log out, or you will be logged out automatically after 10 seconds

The next time you log into the timeclock you will now have the option to clock back out of you shift

| SHIFT IN PROGRESS |                           |  |  |
|-------------------|---------------------------|--|--|
|                   |                           |  |  |
| Ħ                 | Wednesday - 11 June, 2025 |  |  |
|                   | 11:00 PM – 11:30 PM       |  |  |
| $\bigcirc$        | 0h 30m                    |  |  |
| 0                 | TESTWFM 2                 |  |  |
| ŧ                 | Clocked in at 11:03 PM    |  |  |
|                   | G→ Clock out              |  |  |
|                   |                           |  |  |

Once clocked out, the screen will again update to show the shift has been completed and will again give you the option to log out or automatically log out after 10 seconds

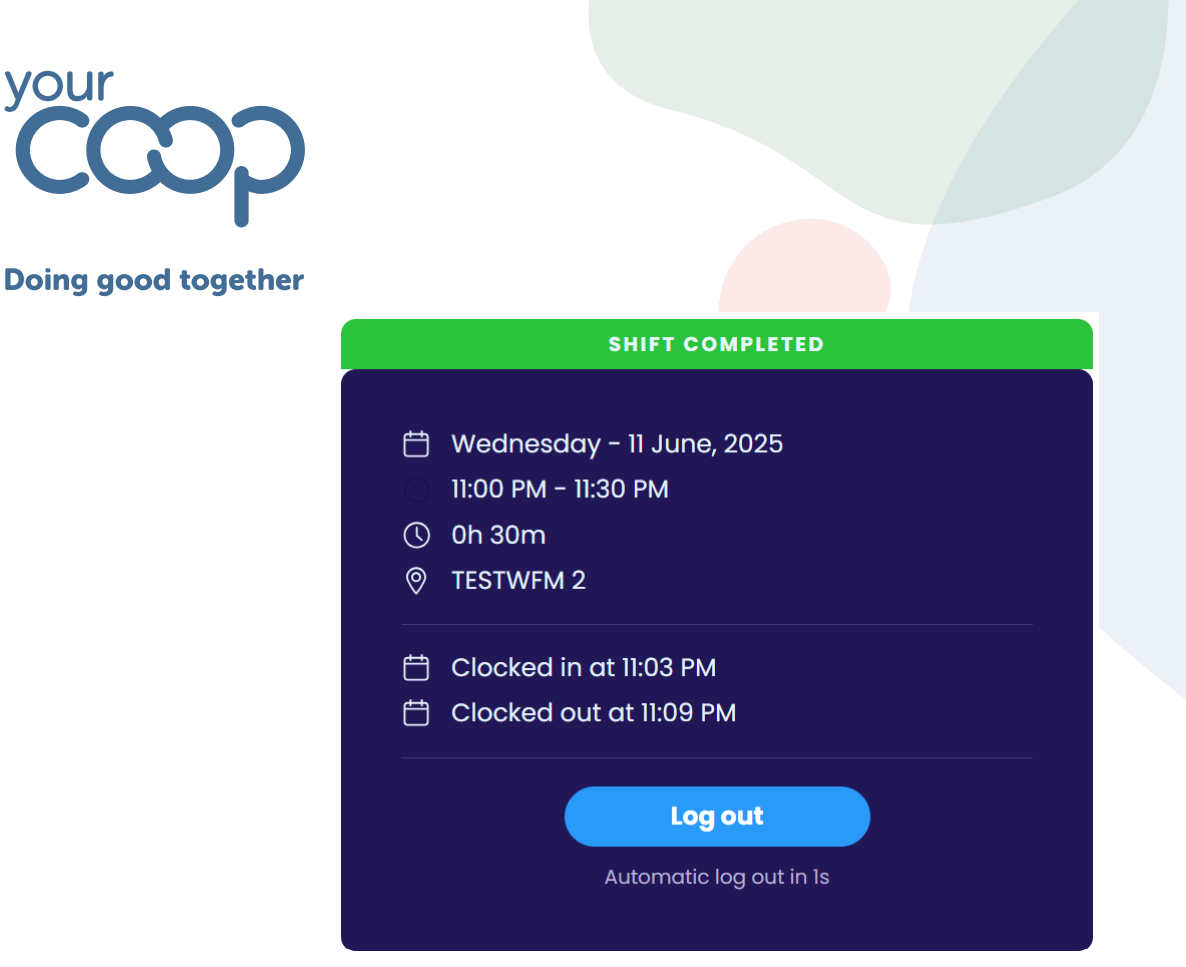

## Clocking in and out of unscheduled shifts

If you do not have a shift scheduled, when you log into the web app you will not be prompted to clock, but rather asked if you have an unscheduled shift with an option to select location

| Hel<br>ne> | lo trainingmanager@midcounties.coop, your<br>‹t shift is tomorrow: |
|------------|--------------------------------------------------------------------|
| Ħ          | Thursday - 12 June, 2025                                           |
|            | 02:00 PM - 10:00 PM                                                |
| 0          | 8h                                                                 |
| ₽          | 30m unpaid break                                                   |
| 0          | TESTWFM 2                                                          |
| Uns        | cheduled shift? Select Location ~                                  |
|            |                                                                    |
|            |                                                                    |

The Midcounties Co-operative, Co-operative House, Warwick Technology Park, Gallows Hill, Warwick, CV34 6DA - 01926 516000/ www.midcounties.coop

The Midcounties Co-operative Limited. A registered Society under the Co-operative and Community Benefit Societies Act 2014 - Registered number - 19025R

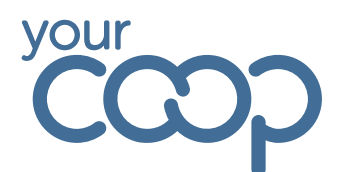

#### **Doing good together**

Use the select location drop down to choose the location you want to clock into

| Unscheduled shift? |            | Select Location 🗸               |  |
|--------------------|------------|---------------------------------|--|
|                    | 🔆 Clock in | Q Search Locations              |  |
|                    |            | TESTWFM 2                       |  |
|                    |            | TESTWFM 1                       |  |
|                    |            | Crowthorne food                 |  |
|                    |            | Little Pioneers Apley           |  |
|                    |            | Mariners Arms, Berkeley<br>Food |  |

Once the location is selected click clock in

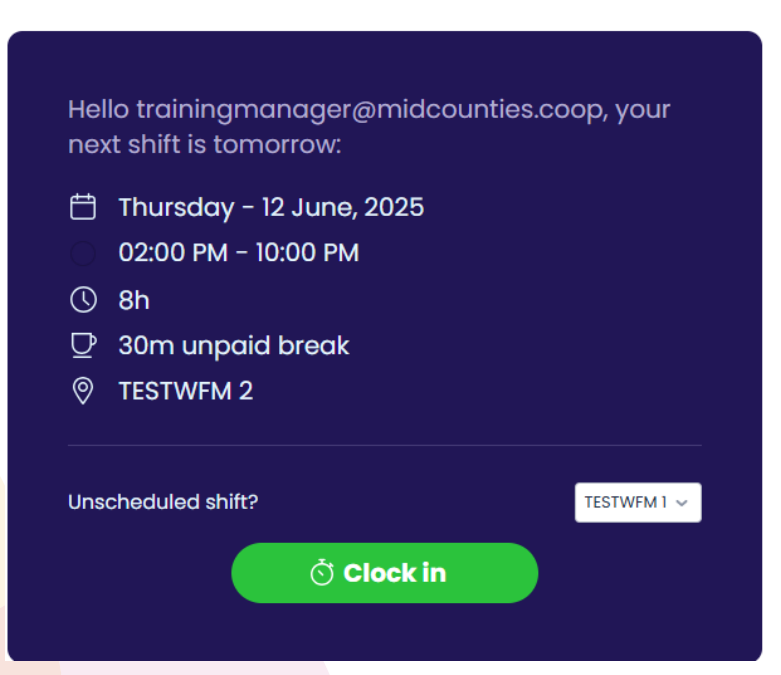

The screen will now change and show that your shift is in progress. You can then log out or the system will log you out automatically after 10 seconds

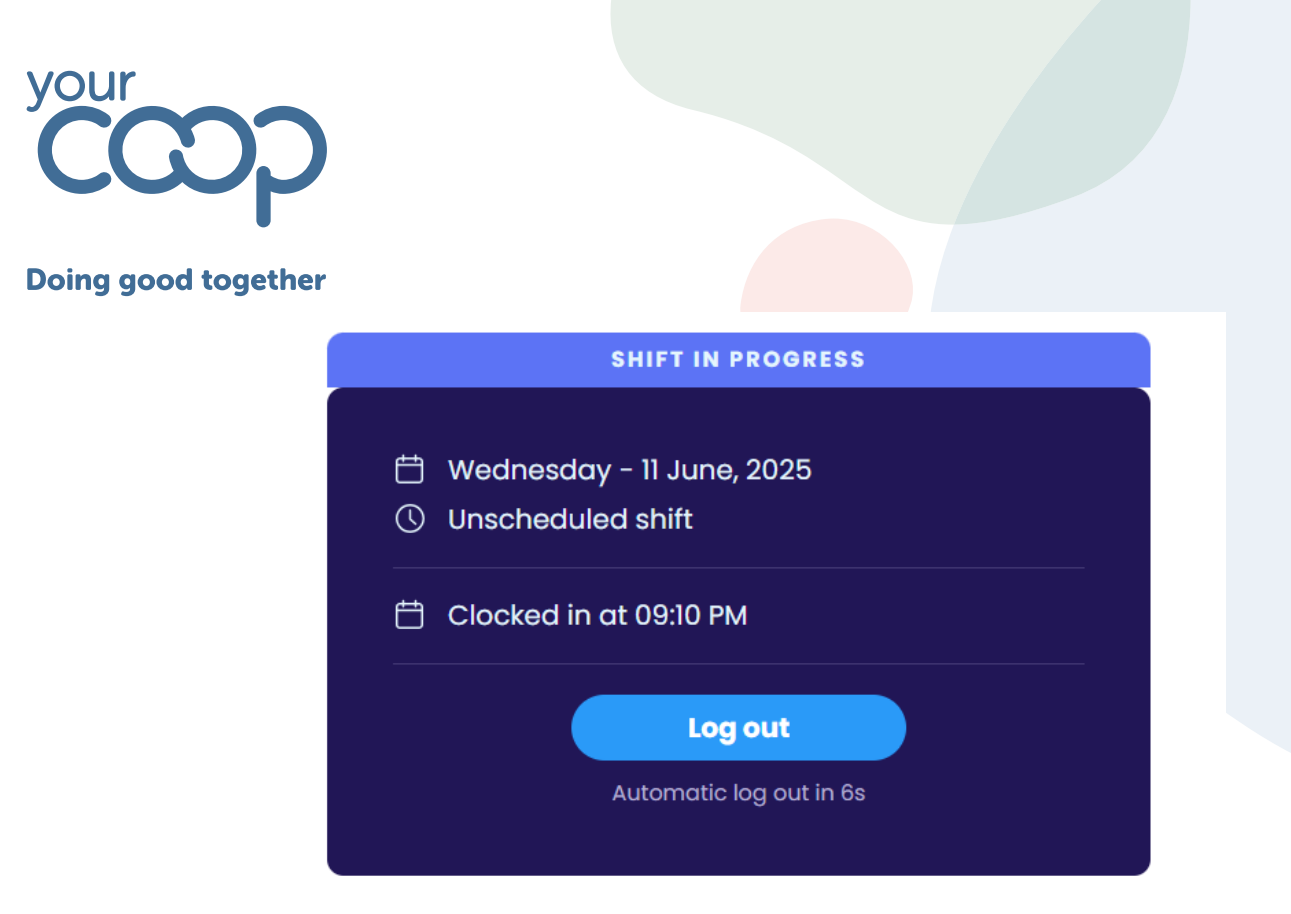

Once clocked in, next time you log into the timeclock you will have the option to clock out

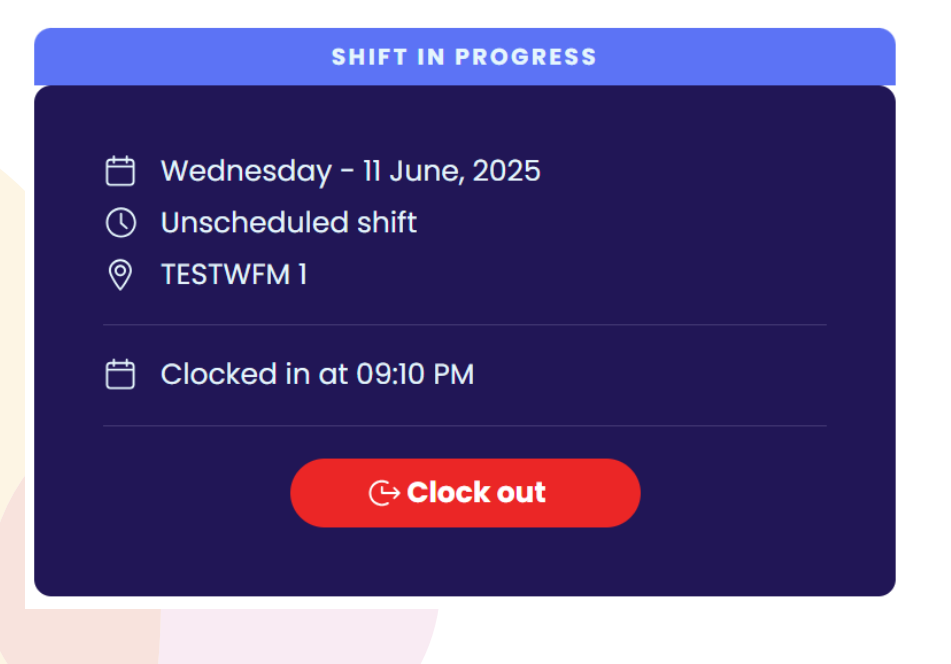

#### Once clocked out, you will see the shift has been completed.

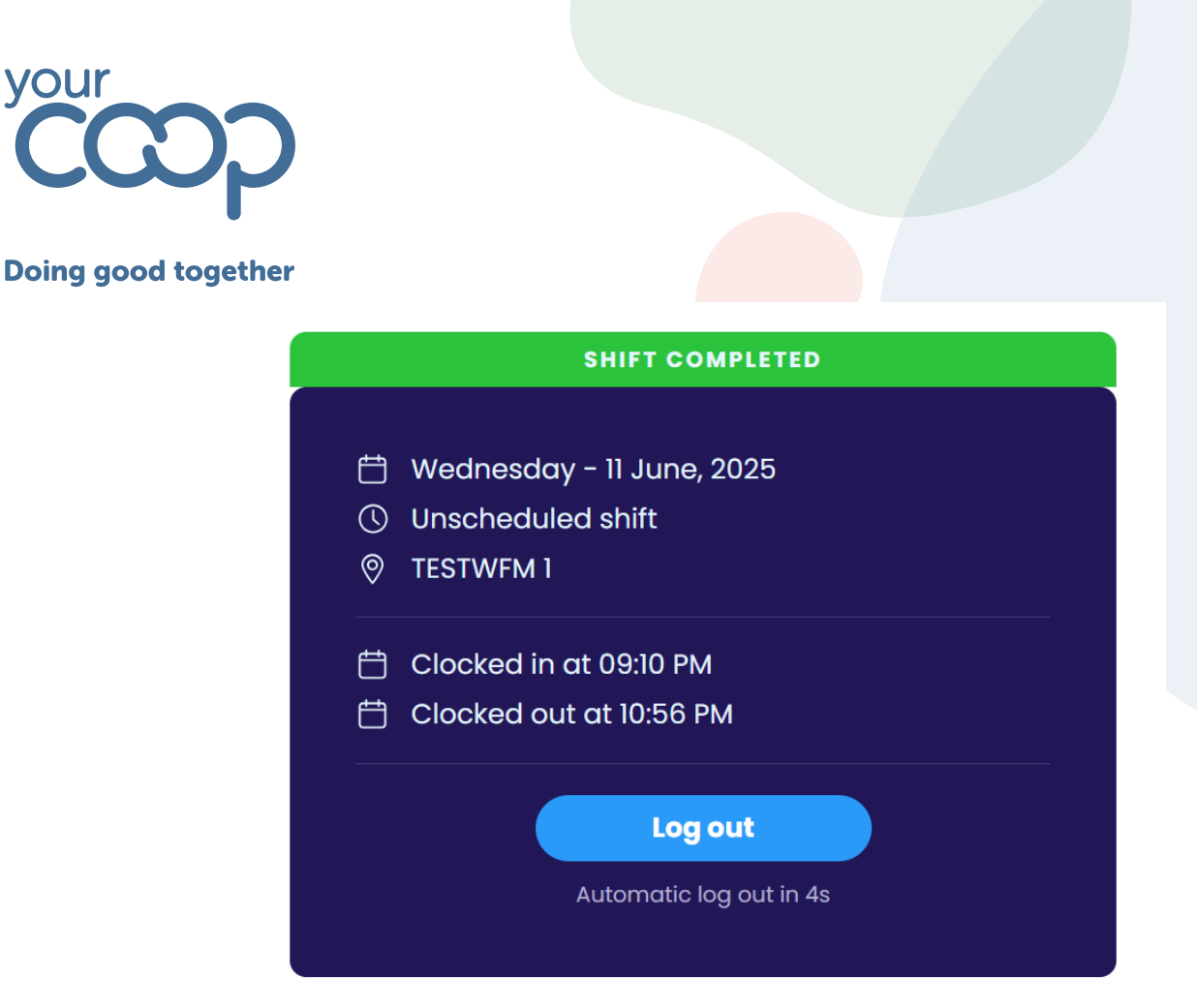

You will then be prompted to log out, or you will be logged out automatically after 10 seconds